## How to display hidden inactive/complete outcomes in Improve

- 1. Click on Plans and Results
- 2. Select Plan
- 3. Click on the blue filter button

| Nuventive.Improve                     | UNT Sample - Degree Program Academic Assessment *                                                                                                    |  |  |  |  |
|---------------------------------------|----------------------------------------------------------------------------------------------------|--|--|--|--|
| 2 1 ( 7 )/0                           | INT Sample - Degree Program Academic Assessment -> Plans and Results -> Plan                                                                           |  |  |  |  |
| # Home                                | > ⊕ Goals                                                                                                    |  |  |  |  |
| fin Information                       | * 🛞 Expected Outcomes                                                                                                    |  |  |  |  |
| Plans and Results                     | Sample Outcome #1 The student will perform an regression analysis at proficiency level 0f 80% from a course assignment in Stars 201. (Active)          |  |  |  |  |
| - Additional Narratives               | Outcome Types: Student Learning Outcome<br>titles: Start Date: 09/01/2008                                                                              |  |  |  |  |
| Plan                                  | end uate:                                                                                                    |  |  |  |  |
| - Results                             | 💌 🔐 Course Assignment/Project Students are evaluated from performance in 4 lab settings for regression analysis. Each lab is worth 25 points. (Active) |  |  |  |  |
| 🔥 Mapping 🗸 🗸                         | Criterion: 80% of Students achieve a minimum of 80% of the points.                                                                                     |  |  |  |  |
| 🔲 Reports 🗸 🗸                         | Schedule:<br>Date Added: 08/21/2009<br>Active: Yes                                                                                                    |  |  |  |  |
| 🗅 Documents 🗸 🗸                       | * Related Documents                                                                                                    |  |  |  |  |
| · · · · · · · · · · · · · · · · · · · | ComindwARE                                                                                                    |  |  |  |  |
|                                       | Sample Program Degree Grade Rubricidocx Grade Rubric                                                                                                   |  |  |  |  |

- 4. Clear any filter set within "Outcome Status".
- 5. Toggle the "No" in inactive methods to "yes".

| Nuventive. Improve                                                                   | UNT Sample - Degree Program Academic Assessment * |  |  |  |
|--------------------------------------------------------------------------------------|---------------------------------------------------|--|--|--|
| ? i 💷 🔻 VNT Sample - Degree Program Academic Assessment -> Plans and Results -> Plan |                                                   |  |  |  |
| Home                                                                                 |                                                   |  |  |  |
| ▲ Information ∨ Filter Settings Match any or all filters                             | Goal Filters<br>Goal Types                        |  |  |  |
| Plans and Results     Clear Filters     Additional Narratives                        | Show Inactive Goals                               |  |  |  |
| Plan     Filter Settings     Match any or all filters                                | Filters Dutcome Filters                           |  |  |  |
| Mapping V                                                                            | Outcome Types                                     |  |  |  |
| Reports     Match any or all filters                                                 | All Filters Assessment Method Categories          |  |  |  |
| Documents      Clear Filters                                                         | Show Inactive Assessment Methods                  |  |  |  |
| Sorting disabled while                                                               | filter is active.                                 |  |  |  |

6. You can also "Clear Filters" to remove any filters blocking inactive outcomes/methods.

| <b>Nuventive</b> . Improve                                                           |     |                                          | UNT Sample - Degree Program Academic Assessment * |  |
|--------------------------------------------------------------------------------------|-----|------------------------------------------|---------------------------------------------------|--|
| ? i 🗉 🝸 🖋 UNT Sample - Degree Program Academic Assessment > Plans and Results > Plan |     |                                          |                                                   |  |
| 🖀 Home                                                                               | 1   | Ţ                                        |                                                   |  |
| f Information                                                                        | ~   | Filter Settings                          | Goal Filters Goal Types                           |  |
| Plans and Result                                                                     | s v | Clear Filters                            | Show Inactive Goals                               |  |
| - Additional Narratives                                                              |     |                                          |                                                   |  |
| - Plan                                                                               |     | Filter Settings                          | Expected Outcome Filters Outcome Status Active X  |  |
| - Results                                                                            |     | Clear Filters                            | Outcome Types                                     |  |
| Happing                                                                              | ×., |                                          |                                                   |  |
| Reports                                                                              | ~   | Filter Settings                          | Assessment Method Filters Assessment Method       |  |
| Documents                                                                            | ~   | Clear Filters                            | Categories                                        |  |
|                                                                                      |     | Sorting disabled while filter is active. | Show Inactive Assessment Methods                  |  |

7. Click on the filter button again to return to your list of outcomes. All outcomes and methods should now be visible.

Still have problems? Contact us at 940.565.4584 or improve@unt.edu.

UNT Office of University Accreditation